### 業務の流れ(税金・各種料金の払込みの場合)

日常処理

| 税金・各種料金の払込み<br>«P2-5-2»                                                                                                    |   |
|----------------------------------------------------------------------------------------------------|---|
| 支払元口座から収納先に、税金・各種料金の払込みを行います。<br>収納先として、民間企業、地公体、官公庁(国庫)への払込みが選択できます。                                                                                                    |   |
|                                                                                                    |   |
| 取引履歴照会<br>«P2-5-7»                                                                                                    |   |
| 収納業務で実施した税金・各種料金の払込み取引の履歴の照会を行います。                                                                                                    |   |
|                                                                                                    |   |
|                                                                                                    |   |
|                                                                                                    |   |
|                                                                                                    |   |
|                                                                                                    |   |
|                                                                                                    |   |
| ご確認ください                                                                                                    |   |
| 「Pay-easy(ペイジー)」マークが印刷された払込書・納付書・請求書(税金や各種料金のお支払い)について、<br>「ビジネスNet」を利用してお支払いすることができます。ご利用は、当行と提携のある収納機関・収納企業について<br>お支払いいただけます。<br>このサービスには、つぎの二つの方式があります。                           | - |
| ・ <b>オンライン方式</b><br>収納機関(国、地方公共団体、企業)より送付された納付書に従い、インターネットバンキングを利用して払込内容<br>確認のうえ支払いを行う方式です。<br>- <b>情報リンク方式</b>                                                                      | を |
| 「IFTRダインンエN<br>収納機関のホームページで商品購入または税金等の電子申告した後に当該ホームページからインターネットバンキング<br>支払情報を引き継ぎ、商品の購入代金や税金等の支払いを行う方式です。<br>なお、この方式の場合、インターネットバンキングでの収納機関番号、納付番号(またはお客様番号)、確認番号、<br>納付区分の入力は必要ありません。 | ~ |
| 主) くわしいご説明は、ホームページ「ビジネスNet」トップページの「税金・各種料金の払込みサービス(ペイジー)」<br>ご確認ください。                                                                                                    | を |

. . . . . . . . . . . . . . .

## 官公庁(国庫)への払込み(オンライン方式)

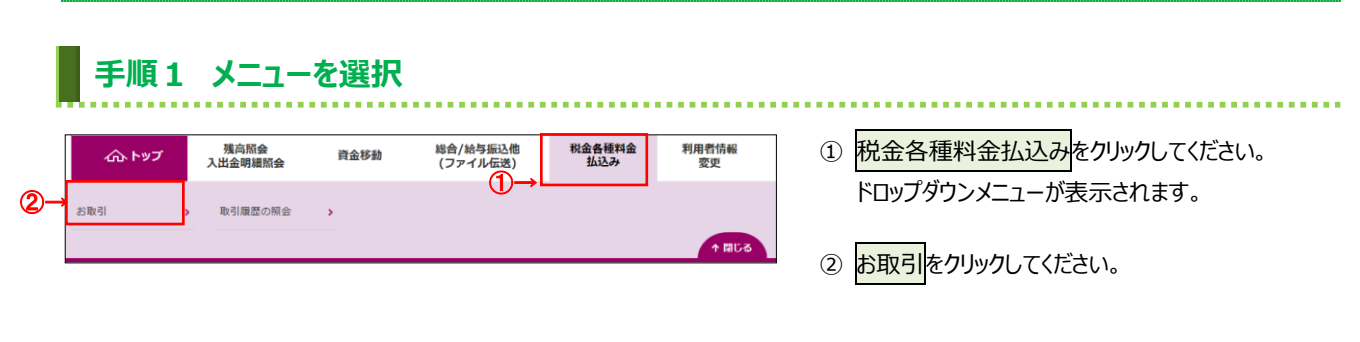

#### 手順2 支払元口座を選択

|    | トップ ><br>支払    |                            | 命取引              |              |                   | 201  | 7年01月25日 19時03分264<br>CIBMS00 | ① 支払元口座をご選択ください。<br>_              |  |
|----|----------------|----------------------------|------------------|--------------|-------------------|------|-------------------------------|------------------------------------|--|
|    | 支払元            | <b>口座選択</b> 収納機関           | 播号入力             | 請求キー情報入り     | 時求情報選択・<br>払込情報入力 | 払込確認 | 払込完了                          |                                    |  |
|    | 支払元口/<br>利用権限( | 座を選択して、「次へ」<br>のない支払元口座は表示 | ボタンを押<br>示されません。 | してください。<br>, |                   |      |                               | <ol> <li>次へをクリックしてください。</li> </ol> |  |
|    | 選択<br>必須       | お取引店                       | 科目               | 口座番号         | 口座名義人             |      | 口座コメント                        |                                    |  |
| ก่ | ۲              | 本店営業部                      | 普通預金             | 1111111      | インターネットホウション001   |      |                               | ]                                  |  |
| די | ۲              | 本店営業部                      | 当座預金             | 99999999     | <u> </u>          |      |                               |                                    |  |
|    |                |                            | Ģ                | 2)→          | 次へ >              |      |                               | -                                  |  |
|    | トップ            |                            |                  |              |                   |      | ▲ ページ上部                       | N                                  |  |

#### 手順3 収納機関番号を入力

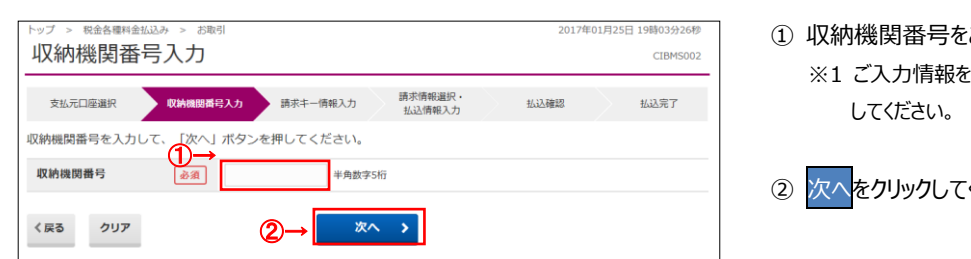

- ① 収納機関番号をご入力ください。 ※1 ご入力情報をクリアする場合は、クリアをクリック
- ② 次へをクリックしてください。

### 手順4 請求キー情報を入力

| ップ > 税金各種料金払込み > お取引<br>請求キー情報入力(国庫)                                                                         | 2017年01月25日 19時03分<br>CIBM                                                                       | ① 収納機関から通知された、「収納番号」、 □ □ □ □ □ □ □ □ □ □ □ □ □ □ □ □ □ □ □                                |
|----------------------------------------------------------------------------------------------------|--------------------------------------------------------------------------------------------------|--------------------------------------------------------------------------------------------|
| 支払元口座選択     取納編録書号入力     3       納付番号、確認番号、納付区分を入力して、「       納付番号     必須       確認番号     必須       前付区分     必須 | まホー毎報入力<br>読水情報選択・ 払込確認 払込完了<br>払込得報入力<br>炊へ」ボタンを押してください。<br>半角数す20行以内<br>半角数す56行以内<br>半角数す3~16行 | ※1 ただし、納付区分の入力は、収納機関によって<br>異なります。入力不要の場合、非表示となりま<br>※2 ご入力情報をクリアする場合は、クリアをクリック<br>してください。 |
| (R3 0))7 (2                                                                                                  | → <u>*^</u> >                                                                                    | ② 次へ <mark>をクリックし</mark> てください。                                                            |

2-5-2

| MAACM容照会(国庫)       CURRON         XALTURERR       WHERE HIJA       WERTHER ////////////////////////////////////                                                                                                    | 誤りがないことをご確認ください。 次へをクリックしてください。                                                                                                    |
|----------------------------------------------------------------------------------------------------|----------------------------------------------------------------------------------------------------|
| XLACIDERER       WHHENG BERAD       BATA (PRIL)       LUARI       LUARI         YACIDERER       WHINANG BERAD       LUARI       LUARI       LUARI         YACIDERER       WHINANG BERAD       LUARI       LUARI       LUARI       LUARI         XLAPP       MERCURARER       MERCURARER       <                                                                                                    | 次へをクリックしてください。 「支払元□座」「払込内容」が表示⇒ります                                                                                                    |
| httaf       国産金税時機関         抗乙各醇       山口商店         抗乙各醇       山口商店         抗乙各醇       山口商店         抗乙各醇       11,000円         内膳酒       -         レコア       ページ上面へ                                                                                                    | 次へをクリックしてください。 「支払元□座」「払込内容」が表示⇒りますの                                                                                                    |
| 払込作簡       国産会吸納機簡         納付請う       997554321987         お名前       △口商品         払込存留       所得根平成 28 年度         払込金額       11,000円         内居酒金       -         (広る       (2)         (2)       (2)         (5)       (2)         (5)       (2)         (5)       (2)         (5)       (2)         (5)       (2)         (5)       (2)         (5)       (2)         (5)       (2)         (5)       (2)         (5)       (4)         (5)       (5)         (5)       (2)         (5)       (2)         (5)       (4)         (5)       (4)         (5)       (5)         (5)       (4)         (5)       (4)         (5)       (5)         (5)       (5)         (5)       (5)         (5)       (5)         (5)       (5)         (5)       (5)         (5)       (5)                                                                                                    | 次へをクリックしてください。<br>「支払元口座」「払込内容」が表示→りますの                                                                                                    |
| 私込在       国産金収納細菌         特付時ち       997654321987         なる商店       山口商店         払込内容       所得股平成 28 年度         払込在額       11,000円         内属滞金       -         (広る)       (ページ上部へ)                                                                                                    |                                                                                                    |
| 納付勝号 99754321987    お名前 △□陶店    払込内容 所得税平成 28 年度    お込金額 11,000円   内属滞金 -      (反3 ②→ ◇◇ ◇   トップ ヘ ページ上都へ                                                                                                    | 「支払元□座」「払込内容」が表示☆ります♪                                                                                                    |
| お名前       △□陶店         私込内容       所規現年点 28 年度         払込金額       11,000円         内温滞金       -         く戻る       ②→ ◇ ◇ ◇         トップ       ▲ ページ上部へ                                                                                                    | 「支払元□座」「払込内容」が表示☆カます♪                                                                                                    |
| 払込合額     11,000円       内認滞金     -       く戻る     ②→ ◇       トッブ     ▲ ページ上部へ                                                                                                    | 「支払元□座」「払込内容」が表示☆カます♪                                                                                                    |
| 払込金額<br>払込金額<br>内選滞金 -<br>「ク選 2→ 次へ →<br>トップ へ ページ上部へ<br>手順6 払込の実行                                                                                                    | 「支払元□座「払込内容」が表示☆かます                                                                                                    |
| <u>I1,000円</u><br>内磁通 -<br>(                                                                                                    | 「支払元□座「払込内容」が表示☆ります。                                                                                                    |
| Pixai - (図3 ②→ 次へ >) トップ ページ上部へ 手順6 払込の実行                                                                                                    | 「支払元□座「払込内容」が表示されます。                                                                                                    |
| (R3 ②→ ※ヘ )<br> トップ   ヘ ページ上部へ 手順6 払込の実行                                                                                                    | 「支払元□座」「払込内容」が表示されます。                                                                                                    |
| トップ ヘ ベージ上部へ<br>手順6 払込の実行                                                                                                    | 「支払元□座」「払込内容」が表示☆カます♪                                                                                                    |
| 手順6 払込の実行                                                                                                    | 「支払元□座」「払込内容」が表示☆カますク                                                                                                    |
| 手順6 払込の実行                                                                                                    | 「支払元□座」「払込内容」が表示☆カます♪                                                                                                    |
|                                                                                                    | ※1 近点で中止りる物白は、キャノビルをフリック                                                                                                    |
| 支払元口座                                                                                                    | してください。                                                                                                    |
|                                                                                                    | してください。<br>≻ <b>手順 2 へ遷移</b>                                                                                                    |
| 45町2016 4-500年前 4-500年前 - 500年前 - 50 | してください。<br>≻ <b>手順 2 へ遷移</b>                                                                                                    |
|                                                                                                    | してください。<br>≻ <b>手順 2 へ遷移</b>                                                                                                    |
| 本店営用印         本店営用印           村日         普通預金           口屋者等         111111           口屋名高人         -02-79/k02/2001                                                                                                    | してください。<br>≻ <b>手順 2 へ遷移</b>                                                                                                    |
| ABIE     ABIE       ABIE     普通历金       DE番号     111111       DE名素人     (2)・79%/00/1       支払前獲高     500,000円   (2)「利用者確認暗証番号」をご入力くだ                                                                                                    | してください。<br>▶ <b>手順 2 へ遷移</b><br>「利用者確認暗証番号」をご入力ください。                                                                                        |
| AIE (1)     AIE (1)       内理 台通     1111111       口座 台看人     1/2 · 77/k/07/2001       支払前電機合     500,000円       支払可能機合     300,000円       2<「利用者確認暗証番号」をご入力には、セキュリティ対策としてい                                                                                                    | してください。<br>▶ 手順 2 へ遷移<br>「利用者確認暗証番号」をご入力ください。<br>※2 ご入力には、セキュリティ対策としてソフトウェア                                                                 |
| ALE 西部の     ALE 西部の       RE     普通命の       D度番号     111111       DE 番号     111111       DE 番号     500,000円       支払商業編     300,000円       払込内育     1000円                                                                                                    | してください。<br>▶ 手順 2 へ遷移<br>「利用者確認暗証番号」をご入力ください。<br>※2 ご入力には、セキュリティ対策としてソフトウェア<br>キーボードをご利用ください。                                               |
| Alagendo     Alagendo       Alagendo     Alagendo       Alagendo     Alagendo       Alagendo     Alagendo       Alagendo     Alagendo       Alagendo     Alagendo       Digendo     Alagendo       Digendo     Alagendo       Digendo     Alagendo       Digendo     Alagendo       Statistication     Statistication       Statistication     Statistication       Statistication     Statistication       Alagendo     Alagendo       Alagendo     Alagendo                                                                                                    | してください。<br>▶ 手順 2 へ遷移<br>「利用者確認暗証番号」をご入力ください。<br>※2 ご入力には、セキュリティ対策としてソフトウェア<br>キーボードをご利用ください。                                               |
| Alice     Alice       RI     普通先会       口度希考     111111       口度名基人     イク・オットがン 2001       支払商業通     500,000円       支払商業通     300,000円       法込内容     300,000円       払込入内容     111,000円       約付番号     987654321987       内医液合     -                                                                                                    | してください。<br>▶ 手順 2 へ遷移<br>「利用者確認暗証番号」をご入力ください。<br>※2 ご入力には、セキュリティ対策としてソフトウェア<br>キーボードをご利用ください。<br>ソフトウェアキーボードをクリックいただくと、画面                   |
| ALB (注意)     ALB (注意)       RE     普通所会       DIE # P3     1111111       DIE 4 (注意)     (P4- P3/40)* 2001       zšů 前 (注意)     500,000 (P)       zšů 前 (注意)     300,000 (P)       LUZ内容     300,000 (P)       LUZ内容     111,000 (P)       MARE     11,000 (P)       NALE     PE (PA) (P)       ALB (PA) (P)     ALB (PA) (P)       MARE     NE (PA) (P)       MARE     NE (PA) (P)       MARE     NE (P)       MARE     NE (P) <td>してください。<br/>▶ 手順 2 へ遷移<br/>「利用者確認暗証番号」をご入力ください。<br/>※2 ご入力には、セキュリティ対策としてソフトウェア<br/>キーボードをご利用ください。<br/>ソフトウェアキーボードをクリックいただくと、画面<br/>にキーボードが表示されます。</td>                                                                                                    | してください。<br>▶ 手順 2 へ遷移<br>「利用者確認暗証番号」をご入力ください。<br>※2 ご入力には、セキュリティ対策としてソフトウェア<br>キーボードをご利用ください。<br>ソフトウェアキーボードをクリックいただくと、画面<br>にキーボードが表示されます。 |

|                                                                | 金払込み > お取引                                                                                                    |                        | 2017年( | 1月25日 19時03分 |
|----------------------------------------------------------------|----------------------------------------------------------------------------------------------------|------------------------|--------|--------------|
| 払込完了                                                           | (国庫)                                                                                                    |                        |        | CIBMS        |
| 支払元口座選択                                                        | 収納機關番号入力 請求丰一情報入                                                                                                    | カ<br>請求情報選択・<br>払込情報入力 | 払込確認   | 払込完了         |
| 払込が完了しました                                                      | こ。ご利用頂きありがとうございました                                                                                                  | •                      |        | ➡ 画面印        |
| 払込データ情報                                                        |                                                                                                    |                        |        |              |
| 契約法人名                                                          | 法人 太郎 様                                                                                                    |                        |        |              |
| 受付番号                                                           | CD123456789                                                                                                    |                        |        |              |
| 受付時刻                                                           | 2017年01月25日 15時30分20第                                                                                               | Ð                      |        |              |
| ▶ 状態                                                           | 支払完了                                                                                                    |                        |        |              |
| 支払元口座                                                          |                                                                                                    |                        |        |              |
| お取引店                                                           | 本店営業部                                                                                                    |                        |        |              |
| 科目                                                             | 普通預金                                                                                                    |                        |        |              |
|                                                                |                                                                                                    |                        |        |              |
| 口座番号                                                           | 1111111                                                                                                    |                        |        |              |
| 口座番号<br>口座名義人                                                  | 1111111<br>1/29-ネットホウシ*ン001                                                                                         |                        |        |              |
| 口座番号<br>口座名義人<br>支払前残高                                         | 1111111<br>インターネタトホウシ*ンOO1<br>500,000円                                                                              |                        |        |              |
| 口座番号<br>口座名義人<br>支払前残高<br>支払可能残高                               | 1111111<br>インターネットホッション001<br>500,000円<br>300,000円                                                                  |                        |        |              |
| 口座番号<br>口座名義人<br>支払前残高<br>支払可能残高<br>払込内容                       | 1111111<br>479-391607*2001<br>500,000FJ<br>300,000FJ                                                                |                        |        |              |
| 口座番号<br>口座名義人<br>支払前残高<br>支払可能残高<br>払込内容<br>払込先                | 1111111       イッターオりホウン*ン001       500,000円       300,000円                                                          | 払込金額                   | _      | 11,000       |
| 口座番号<br>口座名義人<br>支払前残高<br>支払可能残高<br><u>払込内容</u><br>払込先<br>納付番号 | 1111111         インターオりホウン*ン001         500,000円         300,000円         四庫金収納機器         987654321987               | 払込金額<br>内延滞金           |        | 11,000       |
| ロ座番号<br>ロ座名義人<br>支払前残高<br>支払可能残高<br>払込内容<br>払込先<br>納付番号<br>お名前 | 1111111         インターオ列・ホウン・ンO01         500,000円         300,000円         国庫金収納機器         987654321987         △口商店 | 払込金額<br>内延滞金<br>会計金額   |        | 11,000       |

- ① 払込データ情報の「状態」をご確認いただき、
  - 払込が正常に完了したことをご確認ください。 万が一「状態」にエラーが表示されている場合は、 とくぎんEBセンターまでお問い合わせください。 ※印刷される場合は、画面印刷をクリックいただくか、

ご利用ブラウザの印刷機能をご利用ください。

2-5-4

# 官公庁(国庫)への払込み(情報リンク方式)

#### 手順1 利用者ログオン(情報リンク方式)

#### ※電子証明書による利用者ログオンの場合

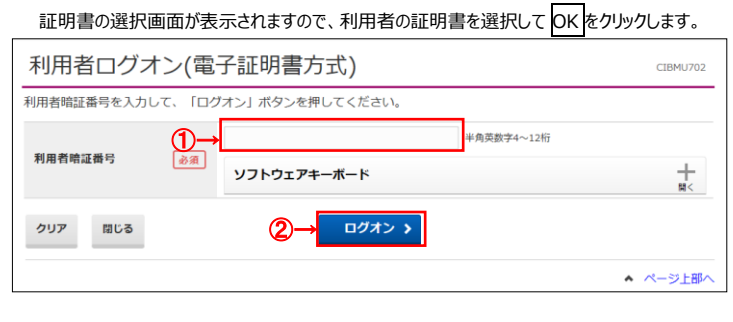

#### ①「利用者暗証番号」をご入力ください。

※1 ご入力情報をクリアする場合は、クリアをクリック してください。

※2 ご入力には、セキュリティ対策としてソフトウェア
 キーボードをご利用ください。
 ソフトウェアキーボードをクリックいただくと、画面上
 にキーボードが表示されます。

② ログオンをクリックしてください。
 ※3 ログオンを中断する場合は、閉じるをクリックしてください。

|    | 手順                     | 2 支払                                  | ん元ロ             | 座の           | 選択                |      |                                |    |                  |
|----|------------------------|---------------------------------------|-----------------|--------------|-------------------|------|--------------------------------|----|------------------|
|    | トップ > 税金行<br>支払元ロ      | ************************************* | S取引             |              |                   | 201  | 7年01月25日 19時03分26秒<br>CIBMS001 |    | )支払元口座をご選択ください。  |
|    | 支払元口座選                 | R 収納機関                                | 播号入力            | 請求キー情報入力     | 請求情報選択・<br>払込情報入力 | 払込確認 | 払込完了                           | (2 | 〕 次へをクリックしてください。 |
|    | 支払元口座を選<br>利用権限のない     | 駅して、「次へ」<br>取して、「次へ」<br>して払元口座は表示     | ボタンを押<br>示されません | してください。<br>。 |                   |      |                                |    |                  |
|    | 選択<br>必須               | お取引店                                  | 科目              | 口座番号         | 口座名義人             |      | 口座コメント                         |    |                  |
| പ  | <ul> <li>本店</li> </ul> | 営業部                                   | 普通預金            | 1111111      | インターネットホウション001   |      |                                |    |                  |
| ΨŢ | <ul> <li>本店</li> </ul> | 営業部                                   | 当座預金            | 99999999     | インターネットホウション001   |      |                                |    |                  |
|    |                        |                                       | ¢               | 2)→          | 次へ >              |      |                                |    |                  |
|    | トップ                    |                                       |                 |              |                   |      | ▲ ページ上部へ                       |    |                  |

#### 手順3 払込内容の確認

| トップ > 税金各種料金払送<br>払込内容照会 | ə > stanı<br>(国庫)                 | 2017年01月25日 19時03分<br>CIBMS | 2679 <b>1</b> | 「払込内容」「払込金額」が表示されますので、 調りがないことをご確認ください。 |
|--------------------------|-----------------------------------|-----------------------------|---------------|-----------------------------------------|
| 支払元口座選択                  | 収納機関番号入力 請求主一情報入力  基求情報選択・ 払込情報入力 | 払込確認 払込完了                   |               |                                         |
| 内容をご確認後、「次/              | 」ボタンを押してください。                     |                             |               |                                         |
| 払込内容                     |                                   |                             | 2             | 次へをクリックしてください。                          |
| 払込先                      | 国庫金収納機関                           |                             |               |                                         |
| 納付番号                     | 987654321987                      |                             |               |                                         |
| お名前                      | △□商店                              |                             |               |                                         |
| 払込内容                     | 所得税平成 28 年度                       |                             |               |                                         |
| 払込金額                     |                                   |                             |               |                                         |
| 払込金額                     | 11,000円                           |                             |               |                                         |
| 内延滞金                     | -                                 |                             |               |                                         |
| く戻る                      | ②→ ∞^ >                           |                             |               |                                         |
|                          |                                   | A 0'-21                     |               |                                         |

| 払込確認([          | 国庫)               |                          | CIBMS008      | ① 「又払元口座」「払込内谷」が表示されますの<br>当りがないことをご確認ください。 |
|-----------------|-------------------|--------------------------|---------------|---------------------------------------------|
| 支払元口座選択         | 収納機開番号入力 請求丰一情    | 報入力 請求情報選択・<br>払込情報入力 払込 | 湖 払込完了        | ※1 ご入力情報をクリアする場合は、クリアをクリック                  |
| 払込情報をご確認の上      | 、利用者確認暗証番号を入力して   | 、「送信」ボタンを押してください。        |               | してください。                                     |
| 支払元口座           |                   |                          |               |                                             |
| お取引店            | 本店営業部             |                          |               |                                             |
| 科目              | 普通預金              |                          |               |                                             |
| 口座番号            | 1111111           |                          |               | ② 利田老破認暗証釆号をブレカノださい                         |
| 口座名義人           | インターネットホウシャン001   |                          |               | 2 利用有確認明証留与でこ入力へにCV%                        |
| 支払前残高           | 500,000円          |                          |               | ※2利用者確認暗証番号のご入力には、セキュリラ                     |
| 文払 <b>り</b> 能残局 | 300,000円          |                          |               | 対策としてソフトウェアキーボードをご利用ください。                   |
| 私达内容            |                   |                          |               | ハフトウェアキーボードをクリックいただくと 両面上に                  |
| 払込先             | 国庫金収納機関           | 払込金額                     | 11,000円       |                                             |
| 納付番号            | 987654321987      | 内延滞金                     | -             | キーホードが表示されます。                               |
| お名前             |                   | 合計金額                     | 11,000円       |                                             |
| 加心門會            | MB0.71% 20 412    |                          |               |                                             |
|                 |                   |                          |               | ③ 送信をクリックしてください。                            |
| 利用者確認暗証番号の認     | 証が必要です。お間違えないようにフ | 力してください。                 |               |                                             |
|                 |                   | 半角英数字4~12桁               |               |                                             |
| 利用者確認暗証番号       | <u> ∛</u>         | ボード                      | <u></u><br>₩< |                                             |
|                 |                   |                          |               |                                             |

#### 手順5 払込の完了

| トップ > 税金各種料金払込<br>払込完了(国 | み > <sup>お取引</sup><br>]庫) |                    | 2017年( | 1月25日 19時03分26秒<br>CIBMS009 |
|--------------------------|---------------------------|--------------------|--------|-----------------------------|
| 支払元口座選択                  | 収納機関番号入力 請求キー情報入力         | 請求情報選択 ·<br>払込情報入力 | 払込確認   | 拟达完了                        |
| 払込が完了しました。こ              | 利用頂きありがとうございました。          |                    |        | 🔒 画面印刷                      |
| 払込データ情報                  |                           |                    |        |                             |
| 契約法人名                    | 法人 太郎 様                   |                    |        |                             |
| 受付番号                     | CD123456789               |                    |        |                             |
| 受付時刻                     | 2017年01月25日 15時30分20秒     |                    |        |                             |
| → 状態                     | 支払完了                      |                    |        |                             |
| 支払元口座                    |                           |                    |        |                             |
| お取引店                     | 本店営業部                     |                    |        |                             |
| 科目                       | 普通預金                      |                    |        |                             |
| 口座番号                     | 1111111                   |                    |        |                             |
| 口座名義人                    | インターネットホウシ >> >001        |                    |        |                             |
| 支払前残高                    | 500,000円                  |                    |        |                             |
| 支払可能残高                   | 300,000円                  |                    |        |                             |
| 払込内容                     |                           |                    |        |                             |
| 払込先                      | 国庫金収納機関                   | 払込金額               |        | 11,000円                     |
| 納付番号                     | 987654321987              | 内延滞金               |        | -                           |
| お名前                      | △□商店                      | 合計金額               |        | 11.000F                     |
| 払込内容                     | 所得税平成 28 年度               |                    |        | /0001                       |
|                          |                           |                    |        |                             |
| 支払元口座選択画面へ               |                           |                    |        | 🔒 画面印刷                      |
| <br>  トップ                |                           |                    |        | ▲ ページ上部                     |

払込データ情報の「状態」をご確認いただき、
 払込が正常に完了したことをご確認ください。
 万が一「状態」にエラーが表示されている場合は、
 とくぎん E B センターまでお問い合わせください。
 ※ 印刷される場合は、画面印刷をクリックいただくか、
 ご利用ブラウザの印刷機能をご利用ください。

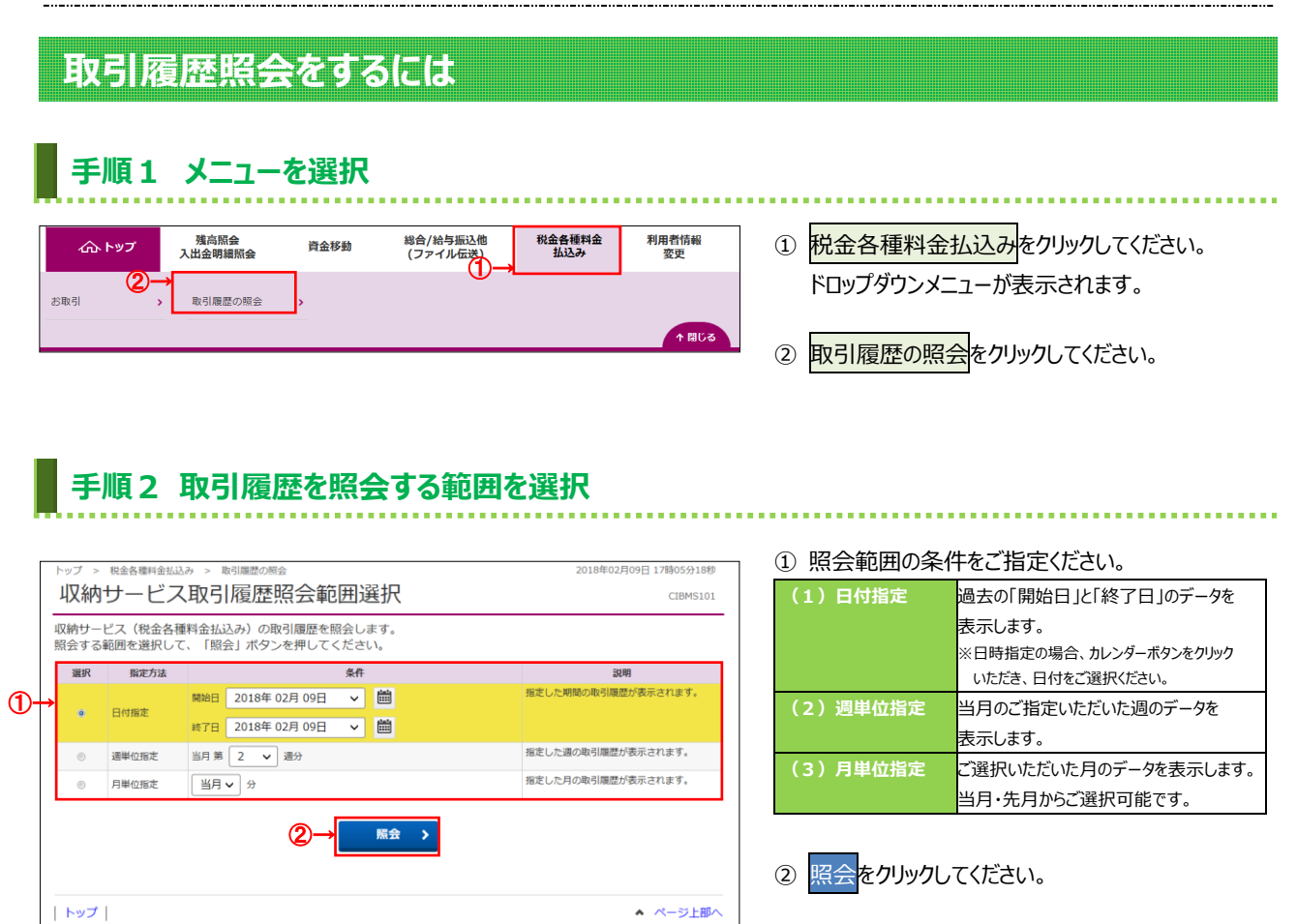

### 手順3 取引履歴照会結果の確認

| <b> </b> ' | 収納サービス(税会                                            | 合種料金払     | 込み)取引履歴照会の約                                 | <b>詰果は以下の通りです。</b>                 |                                         | ~  | 画面印刷 |
|------------|------------------------------------------------------|-----------|---------------------------------------------|------------------------------------|-----------------------------------------|----|------|
|            | 照会範囲                                                 | 2         | 018年02月09日 ~ 2018年                          | 年02月09日                            |                                         |    |      |
|            | 照会件数                                                 | 1         | 件                                           |                                    |                                         |    |      |
|            | 2018年02月09日 17時(                                     | )7分43秒時点の | 清報です。                                       |                                    |                                         |    |      |
|            | 受付番号/日時                                              | 取引状族      | 2 支払元口座                                     | 払込先                                | 取引金額                                    | 詳細 | チャネノ |
| ->         | 1820918GNN8AEE9<br>2018年02月09日<br>16時00分23秒<br>法人 太郎 | 支払完了      | 本店営業部<br>普通預会<br>1111111<br>インラーネットはクション001 | 国庫金収納機関<br>1234567890<br>所得税平成28年度 | 払込金額<br>5,000円<br>手数料<br>合計金額<br>5,000円 |    |      |

- ご選択された条件にて結果が表示されます。
   ※印刷される場合は、画面印刷をクリックいただくか、 ご利用ブラウザの印刷機能をご利用ください。
- ② 再度、収納サービス取引履歴照会を行う場合は、
   戻るをクリックしてください。
   ▶ 手順 2 へ遷移